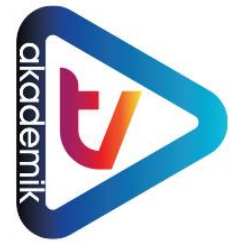

## AKADEMİK TV

# USER GUIDE

**Researcher and Students** 

Please scan the QR code for Akademik TV trainings.

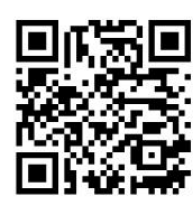

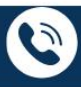

2

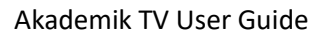

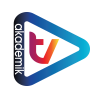

#### AKADEMİK TV USER GUIDE

#### WHAT IS AKADEMİK TV?

Akademik TV is a scientific video-based database. It allows users to access the information they need in their university life and professional careers through video-based content. It provides courses prepared by instructors who are competent in their fields to learners who need these trainings.

Akademik TV is an educational platform focused on academic knowledge and the use of technology in universities. The courses are prepared at least at the undergraduate level, with advanced lessons enriched with professional knowledge. All videos available on Akademik TV are exclusive to the subscribing institution and are not available on any other platform.

Access to Akademik TV is only available through institutional memberships. If your institution is a member, you can access it unlimitedly using your institutional email address or through your institution's network. If your institution is not a subscriber, you can apply to your institution's Library and Documentation Department for a free trial access.

#### HOW TO USE AKADEMİK TV?

You can access the courses on Akademik TV's homepage by using keywords. This section explains how to perform a search.

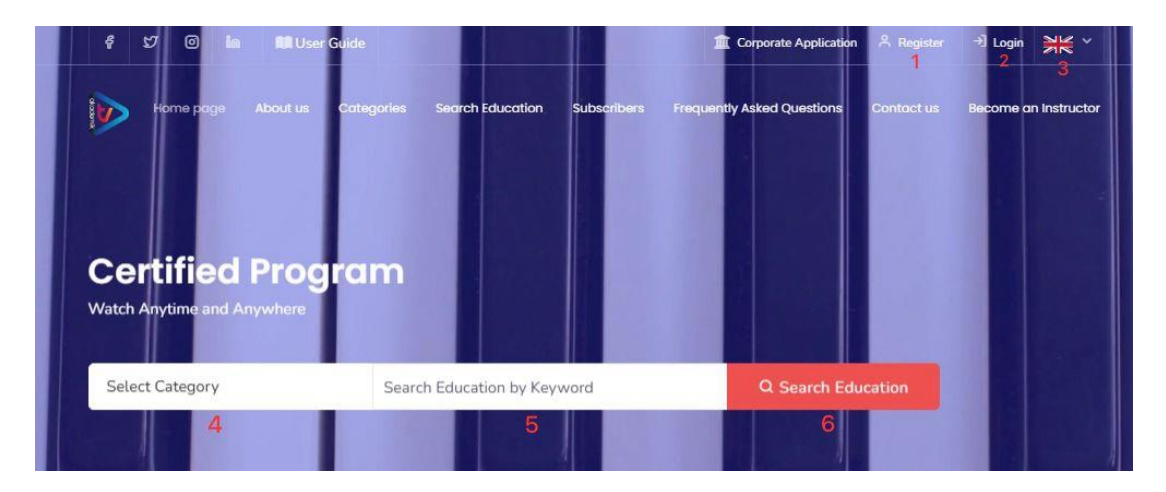

Figure 1. Akademik TV Homepage View

| Figure<br>No | Mark<br>No. | Description                                                                                                    |
|--------------|-------------|----------------------------------------------------------------------------------------------------|
| 1            | 1           | You can use this menu to register. While inside the institutional network, you can use all features without registering. However, outside the institution, registration is required. |
| 1            | 2           | Allows registered users to log in. This section also includes the "Forgot Password" option. If you forget your password, a reset link will be sent to your email.                    |

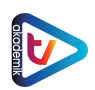

| 1 | 3 | Akademik TV provides services with English and Turkish interfaces. The language of the search results is independent of the selected interface language. This setting only affects buttons and menus.                                                                                                    |
|---|---|----------------------------------------------------------------------------------------------------|
| 1 | 4 | Akademik TV courses are categorized as follows: "Education and Science,<br>Philology and Fine Arts, Law, Architecture and Design, Engineering, Health<br>Sciences, Social, Human, and Administrative Sciences, Academic Software and<br>Publishing, Statistics, Webinars, and Project Writing." You can select a category<br>to perform a search. |
| 1 | 5 | Enter your keywords and/or desired courses here to search.                                                                                                    |
| 1 | 6 | The search button executes the search based on the entered keywords.                                                                                                    |

#### LOGIN & REGISTER

|                    | Register |                      |
|--------------------|----------|----------------------|
| Name surname       |          |                      |
| Institution        |          |                      |
| Select Institution |          |                      |
| Email              |          |                      |
|                    | 5        | Select Institution 🔹 |
| Password           |          |                      |
| Title              |          |                      |
| Calaat Titla       |          |                      |

Figure 2. Register

Users of subscriber institutions can easily sign up via the REGISTER menu. After selecting the institution, the domain of the institution's email address is automatically filled in.

To complete registration, you must check the confirmation email sent to your "edu.tr" account and click the link in the email to verify your membership. If you cannot access your email, only your institution's Library and Documentation Department can provide membership approval.

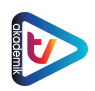

| Giriş Yap<br>(Yetkim) | Login | Register |
|-----------------------|-------|----------|
|                       | Login |          |
| Email                 |       |          |
| Password              |       |          |
|                       | Logia |          |
| l Forgot My Password  | B     |          |

Figure 3. Log In

Registered users can log in using the LOGIN menu to easily access the courses.

| Giriş Yap<br>(Yetkim)             | Login | Register |
|-----------------------------------|-------|----------|
|                                   | Login |          |
| Institution<br>Select Institution |       | •        |
|                                   | Login |          |
|                                   |       |          |

Figure 4. Log In (AUTHORITY)

If you have a university (edu.tr) email address, you do not need to register. You can log in with your university account through the AUTHORITY section on the LOG IN page.

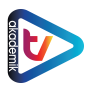

#### BECOME AN INSTRUCTOR

|         | Home page         | About us       | Categories               | Search Education | Subscribers | Frequently Asked Questions | Contact us | Become an Instructor |
|---------|-------------------|----------------|--------------------------|------------------|-------------|----------------------------|------------|----------------------|
|         |                   |                | Please                   | Fill Out the Fo  | orm to Bec  | come an Instructo          | r.         |                      |
| Name    | surname *         |                |                          |                  |             |                            |            |                      |
| E-mai   | l address *       |                |                          |                  |             |                            |            |                      |
| Mobile  | e phone *         |                |                          |                  |             |                            |            |                      |
| Field o | of Expertise *    |                |                          |                  |             |                            |            |                      |
| Topics  | s You Want to Ree | cord Videos On | •                        |                  |             |                            |            |                      |
|         | Ben robot değil   | im<br>a        | CAPTCHA<br>zlik - Şərtər |                  |             |                            |            |                      |
| Sen     | d                 |                |                          |                  |             |                            |            |                      |

Figure 5. Instructor Application Form

If you wish to become an instructor on Akademik TV, you can fill out the form in the "BECOME AN INSTRUCTOR" section to get in touch with us.

| ology and Fine Arts | ব্র     | Law                 | ♥ Arc                     | hitecture and Design                     | Er         | ngineering Sciences |  |
|---------------------|---------|---------------------|---------------------------|------------------------------------------|------------|---------------------|--|
| ¢                   | 57 0 in | User Guide          | 🏛 Corporate Appl          | lication 🏾 🏛 Afyon Kocatepe Üniversitesi | A Register | →] Login 🛛 📉 ∨      |  |
|                     |         | About us Categories | Search Education Subscrib |                                          |            |                     |  |
|                     |         |                     | 0                         |                                          |            |                     |  |
|                     |         |                     |                           |                                          |            |                     |  |
|                     |         |                     |                           |                                          |            |                     |  |
| Ac                  | lvance  | d Acaden            | nic Training:             | 5                                        |            |                     |  |

Figure 6. Search Screen

| Figure<br>No | Mark<br>No | Description                                                                         |
|--------------|------------|-------------------------------------------------------------------------------------|
| 5            | 1          | Area for selecting the category of the desired course.                              |
| 5            | 2          | Area for searching for courses using keywords.                                      |
| 5            | 3          | Search button to execute the search based on the selected category and/or keywords. |

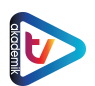

| 5 | 4 | Quick access to categories from the top section of the homepage search screen.                                                                          |
|---|---|----------------------------------------------------------------------------------------------------|
| 5 | 5 | You can also search using the EDUCATION SEARCH section on the homepage.<br>This leads to the results screen where you can filter the available courses. |

Category selection (1) and keyword search (2) can be used independently. You can search by category only or by keywords only.

#### RESULT SCREEN

|                                                | nome page About us Categories seurch zaccation                                                                                                    | subscribers rrequently asked questions contact as become an in | indeadi |
|------------------------------------------------|----------------------------------------------------------------------------------------------------|----------------------------------------------------------------|---------|
| Search Education                               | 2 Showing records 1                                                                                                    | 5 Sort by: Sort by Views                                       |         |
| Şener Büyüköztürk 2                            |                                                                                                    |                                                                |         |
| Categories 4                                   | 100 C                                                                                                    | SORAD WEREAR SERIES                                            |         |
| Education and Science                          | PROF. DR.                                                                                                    |                                                                |         |
| Webinars                                       | SENER BUYUROZTU<br>EĞİTİM VE FEN BİLİMLERİ                                                                                                    | Deneysel Desenler                                              |         |
| Philology and Fine Arts                        | Deneysel Desenler                                                                                                    |                                                                |         |
| Law                                            |                                                                                                    |                                                                |         |
| Architecture and Design                        | Education and Science                                                                                                    | Konuşmacılar                                                   |         |
| Engineering Sciences                           |                                                                                                    | Prof. Dr.                                                      |         |
| Health Sciences                                | Sener Büyüköztürk                                                                                                    | Jasan Kalyoncu Üniversitesi                                    |         |
| Social, Humanities and Administrative Sciences | Deneysel Desenler 3                                                                                                    | Dğretim Uyesi                                                  |         |
| Academic Software and Academic Publishing      | "Deneysel Desenler" oğitimi, araştırmacılara ve öğrencilere<br>deneysel çalışmaların temel ikkelerini öğreten bir kaynaktır. Bo                                                                                                    | 30 Haziran 2021                                                |         |
| Statistics                                     | eğitim, deneysel desenlerin ne olduğunu, nasıl oluşturulduğunu                                                                                                    | 20:30                                                          |         |
|                                                | Certificate : Yes                                                                                                    | Webinars                                                       |         |
| Project Writing Training                       | A REAL PROPERTY AND A REAL PROPERTY AND A REAL |                                                                |         |

Figure 7. Search Result Screen

| Figure<br>No | Mark<br>No | Description                                                                                                    |
|--------------|------------|----------------------------------------------------------------------------------------------------|
| 6            | 1          | Displays the total number of courses found in the search.                                                                                                    |
| 6            | 2          | Shows the keyword used in Figure 6. You can change the keyword here and perform a new search.                                                                   |
| 6            | 3          | Displays information about the courses found in the search.                                                                                                    |
| 6            | 4          | If the keyword appears in multiple categories, you can filter by the desired category here.                                                                     |
| 6            | 5          | If multiple courses appear in the search results, you can sort them by different criteria: "Sort by Name," "Sort by Number of Views," and "Sort by Date Added." |

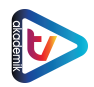

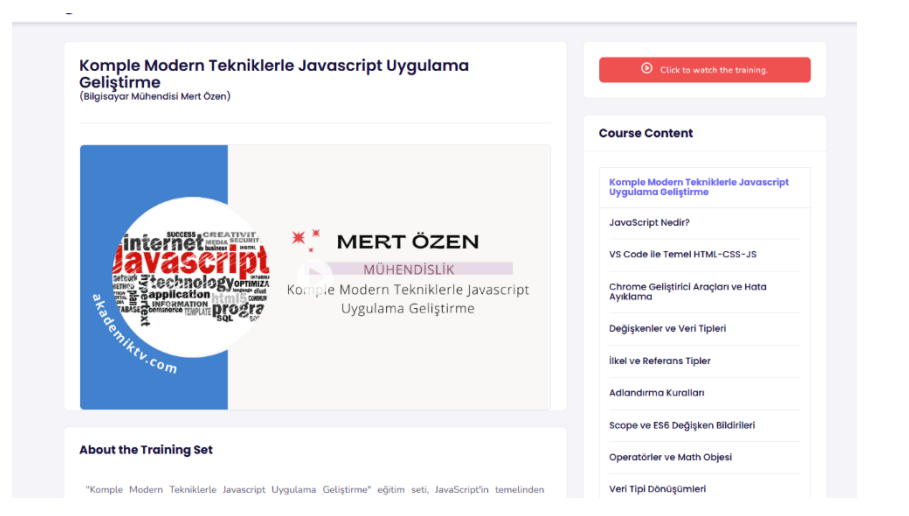

Figure 8. Course Detail Screen (1)

|                                                                                                    | scope ve Eso Degişken Bilairileri        |
|----------------------------------------------------------------------------------------------------|------------------------------------------|
| About the Training Set                                                                                                    | Operatörler ve Math Objesi               |
| "Komple Modern Tekniklerle Javascript Uygulama Geliştirme" eğitim seti, JavaScript'in temelinden<br>haslavarak derinlemesine bir inceleme sunar. Eğitim baslandır, düravi ve denevimli relistiriciler için     | Veri Tipi Dönüşümleri                    |
| uygun bir içerik sunar ve herkesin JavaScript'i kavramasına yardımcı olur.                                                                                                    | Obje Kavramı ve Kullanımı                |
| Eğitim, JavaScript'in temel kavramlarına odaklanarak başlar. Değişkenler, veri tipleri, dizi ve döngüler gibi<br>temel konulara odaklanır ve bu konuların derinlemesine anlaşılmasını sağlar. Ardından, modern | Template Literal                         |
| JavaScript geliştirme pratiği için gereken araçları ve teknikleri öğretir. Bu araçlar arasında VS Code gibi bir<br>kod düzenleyici, Chrome Geliştirici Araçları ve hata ayıklama becerileri bulunur.           | String ve String Metodları               |
| Eğitim seti ayrıca JavaScript ile DOM (Belge Nesnesi Modeli) etkileşimi, olay dinleme ve manipülasyon,<br>web denolama kullanım gibi önemli konulara da değinir. Asenkron programlama AIAX Fetch API ve        | Diziler ve Dizi Metodları                |
| HTTP istekleri gibi modern web geliştirme konularına da derinlemesine bakar.                                                                                                    | Tarih Nesnesi ve Metodları               |
| Bu eğitim seti, pratik uygulama projeleri ile öğrenme deneyimini pekiştirir. Öğrenciler, görev izleyici<br>uygulaması, döviz çevirici, Github API kullanımı ve diğer projeler üzerinde çalışarak gerçek dünya  | Koşullu İfadeler1-If Else                |
| problemlerini çözme yeteneklerini geliştirirler.<br>Son olarak eğitim Webnark Babeli's Nodel's ve diğer modern nelistirme aracları ile tanıştırarak                                                            | Koşullu İfadeler2-Switch Case            |
| öğrencilere projelerini daha etkili bir şekilde yönetme yeteneği kazandırır.                                                                                                    | Döngüler1-For, While, Do While           |
|                                                                                                    | Döngüler2-For In, For Of                 |
|                                                                                                    | Fonksiyonlar                             |
| Training Outcomes<br>"Komple Modern Tekniklerle Javascript Uygulama Geliştirme" eğitimini tamamladığınızda aşağıdaki                                                                                           | Dizi Yinelemesi (Array Iteration)        |
| beceritere sahip olacaksınız:                                                                                                    | Hata Yakalama-Try, Catch, Throw, Finally |
| Temel JavaScript Yetenekleri: Değişkenler, veri tipleri, koşullu ifadeler, döngüler ve fonksiyonlar gibi temel                                                                                                 | Spread Operatörü                         |

Figure 9. Course Detail Screen (2)

Clicking on a course provides access to its metadata, topic, and content overview. It also displays details about the course structure, benefits for learners, and additional course-specific information.

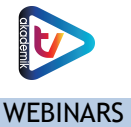

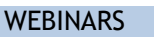

|                                                                                                    | Home page About us Categories Search Education                  | Subscribers Frequently Asked Questions Contact us | Become an Instructor                                        |
|----------------------------------------------------------------------------------------------------|-----------------------------------------------------------------|---------------------------------------------------|-------------------------------------------------------------|
| earch Education                                                                                                  | 20 Showing records                                              | Sort by : Sort by Views                           |                                                             |
| Search Education                                                                                                 |                                                                 |                                                   |                                                             |
| Categories                                                                                                    | "SOBIAD WERINAR SERISI -                                        | 10 SOBIAD WERINAR SERISI - 3                      | 2                                                           |
| Engineering Sciences 24                                                                                          | Nitel Arastırma Türleri ve                                      | Föitim Politikaları ve                            | roje Süreç Yönetimi (TÜBİTAK<br>D01-1002 Destek Programları |
| Philology and Fine Arts 21                                                                                       | Disipliner Yönelimler                                           | Araştırmalarında Bilimsel Kanıt                   | raștirmacilara Öneriler)                                    |
| Webinars 20                                                                                                    |                                                                 | ve Kamu Yarari                                    |                                                             |
| Education and Science                                                                                            |                                                                 |                                                   |                                                             |
| Social, Humanities and Administrative Sciences                                                                   | Konuşmacılar                                                    | Konuşmacılar                                      | Konuşmacılar                                                |
| Health Sciences                                                                                                  | Prof. Dr. Selahattin Turan                                      | Prof. Dr.<br>Mustafa Yunus Ervaman                | rof. Dr. Sebahat Gözüm                                      |
| Project Writing Training                                                                                         | irsa Uludağ Üniversitesi-Eğitim Fakültesi                       | Dünya Eğitim Araştırmaları                        | Prof. Dr. Hicran Bektas                                     |
| Academic Software and Academic Publishing                                                                        |                                                                 |                                                   | eniz Universitesi-Hemprelik Fakültesi                       |
| Law 🛛                                                                                                    | Webinars 2023                                                   | 26 Ocak 2021                                      | 23 Kasım 2022                                               |
| Architecture and Design                                                                                          | 21:00                                                           | 17:00                                             | 20:00                                                       |
| Statistics                                                                                                    | Sobiad Akademi                                                  | vveonars                                          | 2 Webinars                                                  |
|                                                                                                    | Nitel Araştırma Türleri ve Disipliner                           | 🚔 Mustafa Yunus Eryaman                           | Sobiad Akademi                                              |
| a construction of the second second second second second second second second second second second second second | "Nitel Arastema Tirderi un Dirieliner Vinelinier" «Xitini eitel | Eğitim Politikaları ve                            | Proje Sürec Yönetimi                                        |

Sobiad organizes monthly webinars featuring expert academic speakers to support academic education. You can access these webinars through Akademik TV either with or without institutional registration.

To find webinars, select the "Webinars" category from the search screen.

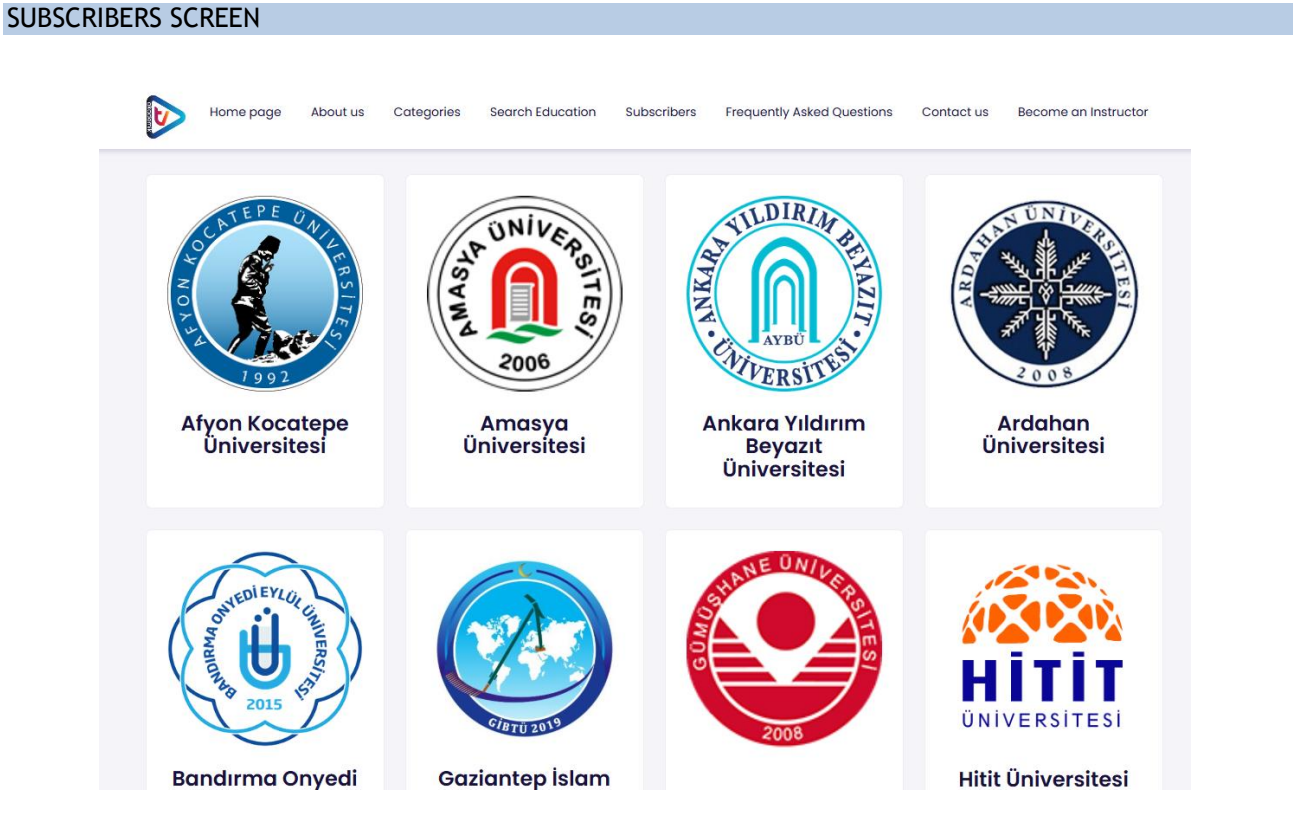

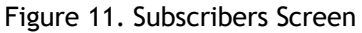

8

From this screen, you can access the list of institutions subscribed to Akademik TV.

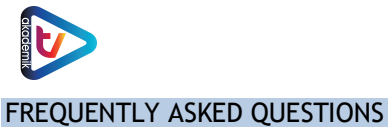

|                                              | ٩                          | nasayfa         | Hakkımızda        | Kategoriler     | Eğitim Ara      | Aboneler       | Sıkça Sorulan Sorular      | Bize    |
|----------------------------------------------|----------------------------|-----------------|-------------------|-----------------|-----------------|----------------|----------------------------|---------|
|                                              |                            |                 |                   |                 |                 |                |                            |         |
| Sıkça Sorulan Soru                           | ar                         |                 |                   |                 |                 |                |                            |         |
| AkademikTV Ücretli bir                       | platformu mu?              |                 |                   |                 |                 |                |                            |         |
| AkademikTV sadece kuru<br>başvurabilirsiniz. | nsal abonelik kabul eden ü | cretli bir plat | formdur. Ücretsiz | deneme sürümü i | çin kurumunuzun | Kütüphane ve l | Dokümantasyon Daire Başkar | nlığına |
| Eğitim setlerini hangi c                     | hazlardan izleyebilirim?   |                 |                   |                 |                 |                |                            |         |
| Videoları bilgisayarıma                      | indirebilir miyim?         |                 |                   |                 |                 |                |                            |         |
| AkademikTV'de olmas                          | nı istediğim bir eğitim vo | ar, ne yapal    | bilirim?          |                 |                 |                |                            |         |
| AkademikTV'ye ücret k                        | arşılığı eğitim yükleyebil | ir miyim?       |                   |                 |                 |                |                            |         |
|                                              |                            |                 |                   |                 |                 |                |                            |         |

#### Figure 12. Frequently Asked Questions

Here, you can quickly access frequently asked questions.

| CONTACT US |                                                                                                    |
|------------|----------------------------------------------------------------------------------------------------|
|            | Home page About us Categories Search Education Subscribers Frequently Asked Questions Contact us Become an Instructor                  |
|            | +90 850 305 55 23<br>info[[at]]akademiktv.com<br>Firat Teknokent ARGE 2 Çaydaçıra Mah.<br>Haci Omer Bilginoğlu Cd. No.67/Z-4<br>Elazig |
|            | Contact us                                                                                                    |
|            | Name surname *                                                                                                    |
|            | E-mail address *                                                                                                    |
|            | Subject *                                                                                                    |
|            |                                                                                                    |
|            |                                                                                                    |

### Figure 13. Contact Us Screen

You can send your inquiries, suggestions, and feedback about Akademik TV through the "CONTACT US" section.

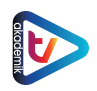

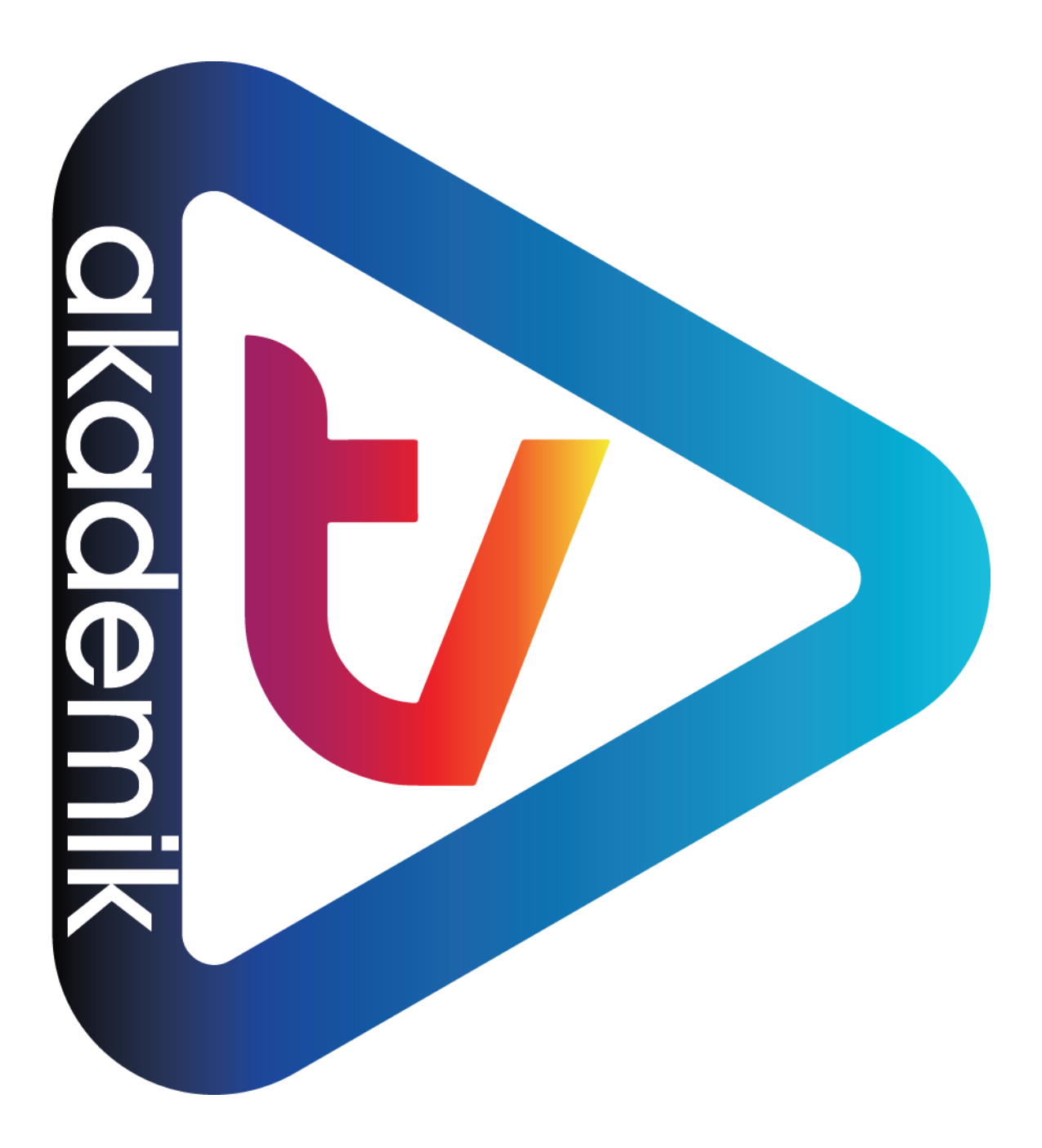